## Windows10 UAC無効の操作方法

これまでのUAC(ユーザーアカウント制御)を無効にする操作だけでは、完全に無効化できません。

下記の方法で、設定をして下さい。

注意:PCのレジストリ領域を操作する項目があるため、間違えた設定を行うと PCが起動しなくなったり、PCが正常に動作しなくなる恐れがあります。 あくまでも、自己責任で操作を行ってください。 PC側の操作等のサポートは、ご遠慮しております。必ず購入先にてサポートを 受けて下さい。

1. スタートボタンを右クリック→コントロールパネル→ユーザーアカウント→ユーザーアカウント

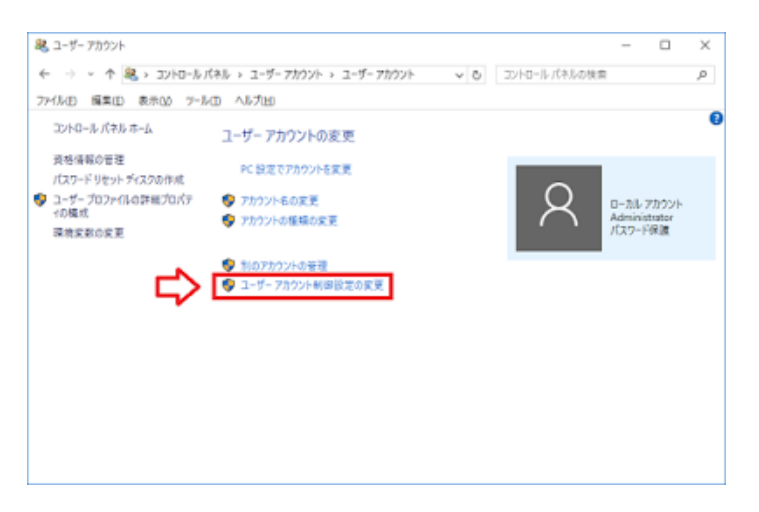

ユーザアカウント制御設定の変更をクリック。
 レバーを一番下に下げて「通知しない」を選択す

| 素に | ₿10 <b>1</b> 3 |                                                                             |  |  |
|----|----------------|-----------------------------------------------------------------------------|--|--|
| 5  | 1 =            | 以下の場合でも遵知しない。                                                               |  |  |
|    |                | <ul> <li>アプリがソフトウェアをインストールしようとする場合、またはコン<br/>とコーターに変更を加えようとする場合。</li> </ul> |  |  |
| -  |                | <ul> <li>ユーザーがWindows 設定を変更する場合</li> </ul>                                  |  |  |
| ₽- | 9              |                                                                             |  |  |
| -  | -              | この設定は IOK3 モジリックし、PC を再起動した後に有効に<br>なります。                                   |  |  |

3. レジストリを手動で書き換えをする。

スタートボタンを右クリックして「ファイル名を指定して実行」を選択する。 「regedit」と入力してOKを押してレジストリエディタを起動する。 レジストリを手動で書き換えをする。
 スタートボタンを右クリックして「ファイル名を指定して実行」を選択する。
 「regedit」と入力してOKを押してレジストリエディタを起動する。

HKEY\_LOCAL\_MACHINE¥SOFTWARE¥Microsoft¥Windows¥CurrentVersion¥Policies¥System を開いて右側のEnableLUAキーをダブルクリック。

| > PhotoPropertyHandli A | 朱彩                                  | 推动           | ザータ                                     |
|-------------------------|-------------------------------------|--------------|-----------------------------------------|
| V Policies              |                                     | REG_SZ       | (癒の設定なし                                 |
| ActiveUesktop           | 24 ConsentPromptBehaviorAdmin       | REG_DWORD    | 0x00000005 (                            |
| Anachtwrite             | St ConsentPromptBehaviorUser        | REG_DWORD    | 0x00000003 (                            |
| DeteCataction           | 22 dontdisplaylastusemane           | REG_DWORD    | 0+00000000 (                            |
| Entineer                | # DSCAutomationHostEnabled          | REG_DWORD    | 0x0000002()                             |
| Tet .                   | ## EnableCursorSuppression          | REG_DWORD    | 6x00000001 (                            |
| NorEnum                 | tti Sashielectsile/Detection        | REG_DWORD    | 0x0000001(                              |
| Ratings                 | EnableLUA                           | REG_OWORD    | 0x0000000000000000000000000000000000000 |
| System                  | 1.24 EnableSecureUIAPaths           | REG_DWORD    | 0x00000001(                             |
| > Windows               | ## EnableUADesktopToggle            | REG_DWORD    | 050000000000000                         |
| PowertificiencyClagr    | THE EnableVirtual                   |              | 20001(                                  |
| > PrecisionTouchPad     | 対 FilterAdminit DWORD (32 ビット) 毛の編集 |              | × x0000 (                               |
| Prelaunch               | egenotoeca and days                 |              |                                         |
| PreviewHandlers         | degainoticete                       |              |                                         |
| > PropertySystem        | PromptOnSe EnableLUA                |              | 00000 (                                 |
| > Proximity             | Storceoptio anot-ano                | #F           | 00000 (                                 |
| > PushNetifications     | #shutdownet                         | Courses and  | 200010                                  |
| > Reliability           | St undockwithd                      | (#10.5E21(H) | 20001 (                                 |
| > RetaiDemo             | 31 WildateAdm                       | ○ 10 進数(D)   | 20000                                   |
|                         | Contraction of the                  |              |                                         |
| BunOnce                 |                                     | 08 A 44      | de H                                    |

値のデータに「0」を入力してOKを押す。

直後に再起動のポップアップメッセージがでるので、そのまま再起動して完了。

注意)UACを完全無効化にすると、Edgeブラウザや電卓ソフトなど、一部のソフトが起動しなく なります。